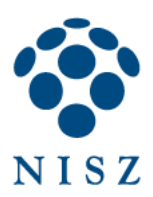

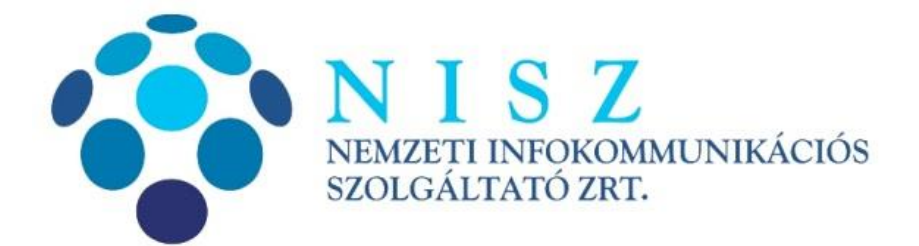

# PDF dokumentum aláírása és időbélyegzése: Adobe Reader XI és Adobe Acrobat Reader DC

| Verziószám               | 2.2                 |
|--------------------------|---------------------|
| Objektum azonosító (OID) |                     |
| Hatálybalépés dátuma     | 2016. szeptember 2. |

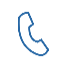

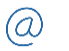

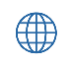

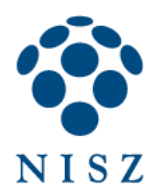

## Tartalom

| 1. | Bevezető                                                         | 3   |
|----|------------------------------------------------------------------|-----|
| 2. | Aláíró tanúsítvány és időbélyegzés kiszolgáló beállítása         | 3   |
| 3. | PDF dokumentum aláírása, időbélyegzése – Adobe Reader XI         | .11 |
| 4. | PDF dokumentum aláírása, időbélyegzése – Adobe Acrobat Reader DC | .14 |
| 5. | Hibakeresés                                                      | .19 |

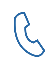

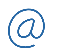

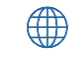

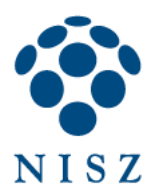

## 1. BEVEZETŐ

Jelen dokumentumban található leírás azon üzleti ügyfeleink részére készült, akik a NISZ Zrt.-től közvetlenül igényeltek elektronikus aláíráshoz szükséges tanúsítványt.

Elektronikus tároló elemmel ellátott személyazonosító igazolványt (eSzemélyit) használó ügyfeleink figyelmébe a Kormányzati Elektronikus Aláíró és Aláírás-ellenőrző Szoftvert (KEAASZ) ajánljuk, melynek legfrissebb verzióját a <u>http://eszemelyi.hu/letoltesek</u> honlapról tölthetik le.

# 2. ALÁÍRÓ TANÚSÍTVÁNY ÉS IDŐBÉLYEGZÉS KISZOLGÁLÓ BEÁLLÍTÁSA

Az Adobe Reader a XI. verziótól kezdődően lehetőséget ad arra, hogy speciális aláíró alkalmazás nélkül is alá tudjunk írni és időbélyegezni egy pdf dokumentumot.

Ehhez első lépésként be kell állítanunk a Readert, hogy kezelni tudja aláíró tanúsítványunkat, ill. elérjük az időbélyegző szervert.

Nyisson meg egy olyan pdf dokumentumot, amit alá szeretne írni!

Kattintsunk a Szerkesztés / Beállítások menüpontra!

Adobe Reader XI-ben:

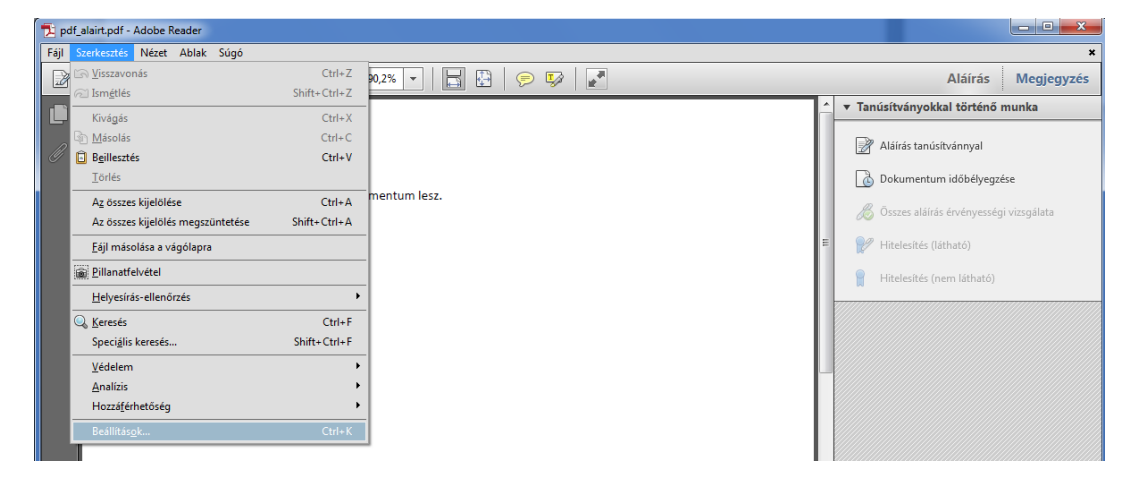

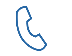

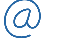

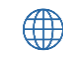

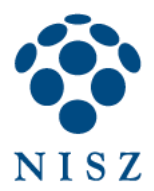

#### Adobe Acrobat Reader DC-ben:

| 🧏 Acr | batDC_alairas.pdf - Adobe Acrobat Reader DC |              |              |              |               |
|-------|---------------------------------------------|--------------|--------------|--------------|---------------|
| Fájl  | szerkesztés Nézet Ablak Súgó                |              |              |              | ×             |
| El€   | Visszavonás                                 |              | Q (↑ ↓ 1 / 1 |              | Bejelentkezés |
|       | C Ism <u>é</u> tlés                         |              |              | <u> </u>     |               |
|       | Kivágás                                     | Ctrl+X       |              | 🥟 Megjegyzés |               |
|       |                                             |              |              |              |               |
|       | Beillesztés                                 | Ctrl+V       |              |              |               |
|       |                                             |              |              |              |               |
|       | A <u>z</u> összes kijelölése                | Ctrl+A       |              |              |               |
|       | Az összes kijelölés megszüntetése           | Shift+Ctrl+A |              |              |               |
|       | <u>F</u> ájl másolása a vágólapra           |              |              |              |               |
|       | Dillanatfelvétel                            |              |              |              |               |
|       | <u>H</u> elyesírás-ellenőrzés               | Þ            |              |              |               |
|       | Q <u>K</u> eresés                           | Ctrl+F       |              |              |               |
|       | Speci <u>á</u> lis keresés                  | Shift+Ctrl+F |              |              |               |
|       | Védelem                                     | •            |              | =            |               |
| Þ     | Hozzá <u>f</u> érhetőség                    | Þ            |              | Þ            |               |
|       | Eszközök kezelése                           |              |              |              |               |
|       | Beállítás <u>o</u> k                        | Ctrl+K       |              |              |               |

A Kategóriák oszlopban válasszuk ki az Aláírások opciót, és Létrehozás és megjelenítés mezőben kattintsunk a Tovább gombra...

| V - t - m é viéln                                                                             |                                                                                                    |        |
|-----------------------------------------------------------------------------------------------|----------------------------------------------------------------------------------------------------|--------|
| Kategónak:<br>Általános<br>Dokumentumok<br>Megjegyzés<br>Oldalmegjelenítés<br>Teljes képernyő | Elektronikus aláírások<br>Létrehozás és megjelenés<br>• Aláírás-létrehozási vezérlő beállítások<br>• Beállítható a dokumentumbeli aláírások megjelenése | Tovább |
| 3D és gultimédia<br>Alárások<br>Atomonids<br>Biztonság                                        | Ellenőrzés<br>• Beállítható az aláírás-hitelesítés módja és ideje                                                                                       | Tovább |
| Biztonság (nagyobb)<br>Egység<br>Ellenörzés<br>E-mail fiókok<br>Helyesírás                    | Azonosítók és megbízható tanúsítványok<br>• Aláírási azonosítók létrehozása és kezelése<br>• Dokumentummegbízhatósági hitelesítő adatok kezelése        | Tovább |
| Hozzáférhetőség<br>Internet<br>JavaScript<br>Keresés<br>Megbízhatóságkezelő                   | Dokumentum időbélyegzője<br>• Időbélyegző-kiszolgáló beállítása                                                                                         | Tovább |

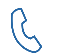

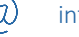

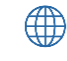

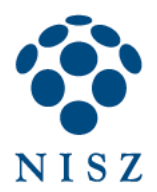

Az alapértelmezett aláírási formátumot állítsuk át CAdES – egyenértékűre, és kattintsunk az OK-ra:

| Létrehozási és megjelenési beállítások                                                 |                                                       |  |
|----------------------------------------------------------------------------------------|-------------------------------------------------------|--|
| Létrehozás                                                                             |                                                       |  |
| Alapértelmezett aláírási módszer:                                                      | Alapértelmezett Adobe bizton 🔻                        |  |
| Alapértelmezett aláírási formátum:                                                     | CAdES-egyenértékű                                     |  |
| Aláíráskor:                                                                            | PKCS#7 – Leválasztott<br>CAdES-egyenértékű            |  |
| 🔲 Indokok megjelenítése                                                                |                                                       |  |
| 🔲 Hely- és tartalomadatok meg                                                          | jjelenítése                                           |  |
| 📝 Aláírás visszavonási állapotáv                                                       | /al együtt                                            |  |
| 🔲 Dokumentumok előnézeti m                                                             | egjelenítése                                          |  |
| Dokumentumfigyelmeztetések áttek                                                       | intésének engedélyezése: Dokumentum hitelesítésekor 💌 |  |
| Aláírás engedélyezése csak a figyelm                                                   | eztetések áttekintése után: Soha 💌                    |  |
| Megjelenések                                                                           |                                                       |  |
| Létrehozva 2016.01.20 09:58:17 +01'00'<br>Új<br>Szerkesztés<br>Sokszorosítás<br>Törlés |                                                       |  |
| Súgó                                                                                   | OK Mégse                                              |  |

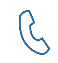

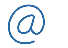

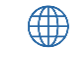

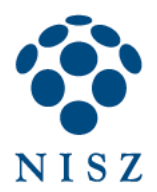

Az Ellenőrzés mezőben kattintsunk a Tovább gombra...

| Beállítások                                                                                                    |                                                                                                    |                  |
|----------------------------------------------------------------------------------------------------|----------------------------------------------------------------------------------------------------|------------------|
| Kategóriák:                                                                                                    |                                                                                                    |                  |
| Kategóriák:         Általános         Dokumentumok         Megjegyzés         Oldalmegjelenítés         Teljes képernyő         3D és multimédia         Aláírások         Azonosítás         Biztonság (nagyobb)         Egység         Ellenőrzés         E-mail fiókok         Helyesírás         Hozzáférhetőség         Internet         JavaScript         Keresés | Elektronikus aláírások<br>Létrehozás és megjelenés<br>• Aláírás-létrehozási vezérlő beállítások<br>• Beállítható a dokumentumbeli aláírások megjelenése<br>Ellenőrzés<br>• Beállítható az aláírás-hitelesítés módja és ideje<br>Azonosítók és megbízható tanúsítványok<br>• Aláírási azonosítók létrehozása és kezelése<br>• Dokumentummegbízhatósági hitelesítő adatok kezelése<br>Dokumentum időbélyegzője<br>• Időbélyegző-kiszolgáló beállítása | Tovább<br>Tovább |
| Mérés (2D)<br>Mérés (3D)<br>Mérés (Geo)<br>Multimédia (régebbi típus)<br>Multimédia megbízhatósága (régebbi típus)<br>Nyelv<br>Olvasás<br>Szemléző<br>Úrlapok                                                                                                    |                                                                                                    |                  |
|                                                                                                    |                                                                                                    | OK Mégse         |

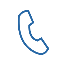

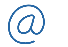

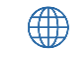

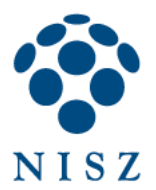

Majd a következő ablakban ellenőrizzük, hogy be van-e pipálva az *Együttműködés a Windows rendszerrel* mezőn belül az *Aláírások érvényesítése* opció. A dokumentumok későbbi egyszerűbb ellenőrzése végett érdemes bejelölni a *Hiteles dokumentumok ellenőrzése* opciót is.

| Aláírás-hitelesítési beállítások                                                                                                    |  |  |
|----------------------------------------------------------------------------------------------------|--|--|
| A dokumentum megnyitásakor ellenőrizze az aláírásokat Ha a dokumentum aláírásai érvényesek, de nem megbízhatók, akkor az aláírók áttekinthetők, és megbízhatónak jelölhetők |  |  |
| Hitelesítési viselkedés                                                                                                    |  |  |
| Ellenőrzéskor:                                                                                                    |  |  |
| Okumentumbeli módszer alkalmazása; ha az nem található, akkor bekérés                                                                                                    |  |  |
| Okumentumbeli módszer alkalmazása; ha az nem található, akkor az alapértelmezett                                                                                            |  |  |
| 🔘 Mindig az alapértelmezett módszer használata: 🛛 Alapértelmezett Adobe bizton: 👻                                                                                           |  |  |
| 🔲 Tanúsítvány-visszavonás ellenőrzése aláírások ellenőrzésekor, ha lehetséges                                                                                               |  |  |
| 🔲 Dokumentum érvényesítési adatainak mellőzése                                                                                                    |  |  |
| Ellenőrzés ideje<br>Aláírások ellenőrzése a következővel:                                                                                                    |  |  |
| O Létrehozási időpont az aláírásból                                                                                                    |  |  |
| 🔿 Beágyazott biztonságos idő (időbélyegző) az aláírásból                                                                                                    |  |  |
| 🔘 Aktuális idő                                                                                                    |  |  |
| ✓ Lejárt időbélyegzők használata                                                                                                    |  |  |
| Hitelesítési adatok                                                                                                    |  |  |
| Hitelesítési adatok automatikus behelyezése aláírt PDF mentésekor:                                                                                                    |  |  |
| O Túl nagy hitelesítési adat esetén kérdezzen rá                                                                                                    |  |  |
| Mindig                                                                                                    |  |  |
| 🔘 Soha                                                                                                    |  |  |
| Együttműködés a Windows rendszerrel                                                                                                    |  |  |
| Bízzon meg a Windows tanúsítványtároló ÖSSZES főtanúsítványában a következő esetében:                                                                                       |  |  |
| ✓ Alarások érvényesítése                                                                                                    |  |  |
| V Hiteles dokumentumok ellenőrzése                                                                                                    |  |  |
| Kiválasztása esetén mindkét lehetőség előidézheti általános anyag<br>megbízhatókénti kezelését. Körültekintéssel engedélyezze ezt a funkciót.                               |  |  |
| Súgó OK Mégse                                                                                                    |  |  |

OK.

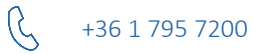

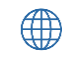

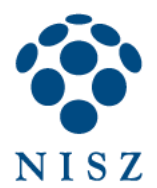

Ezután kattintsunk az Azonosítók és megbízható tanúsítványok mezőben lévő Tovább gombra...

| Beállítások         | Annual for an other data and                                                                                                 |        |
|---------------------|----------------------------------------------------------------------------------------------------|--------|
| Kategóriák:         | —, Elektronikus aláírások                                                                                                    |        |
| Általános           | l étada a da és escavialas és                                                                                                |        |
| Dokumentumok        | Letrenozas es megjelenes                                                                                                    |        |
| Megjegyzés          | <ul> <li>Aláírás-létrehozási vezérlő beállítások</li> </ul>                                                                  |        |
| Oldalmegjelenítés   | <ul> <li>Beállítható a dokumentumbeli aláírások megjelenése</li> </ul>                                                       | Tovabb |
| l eljes képernyö    |                                                                                                    |        |
| 3D és multimédia    | Ellenőrzés                                                                                                    |        |
| Aláírások           |                                                                                                    |        |
| Azonosítás          | <ul> <li>Beállítható az aláírás-hitelesítés módja és ideje</li> </ul>                                                        | Tovább |
| Biztonság           |                                                                                                    |        |
| Biztonság (nagyobb) |                                                                                                    |        |
| Egység              | Azonosítók és megbízható tanúsítványok                                                                                       | _      |
| Ellenőrzés          |                                                                                                    |        |
| E-mail fiókok       | <ul> <li>Alairasi azonositok letrehozasa es kezelese</li> <li>Dokumentummenhízhatósági bitelesítő adatok kezelése</li> </ul> | Tovább |
| Helyesírás          | · bokumentummegbizhatosagi melesito adatok kezelese                                                                          |        |
| Hozzáférhetőség     |                                                                                                    |        |
| Internet            | Dokumentum időbélyegzője                                                                                                    |        |
| JavaScript          |                                                                                                    |        |
| Keresés             | <ul> <li>Idobélyegző-kiszolgáló beállítása</li> </ul>                                                                        | Tovább |
| Megbízhatóságkezelő |                                                                                                    |        |
| Márác (2D)          |                                                                                                    |        |

...és ellenőrizzük, hogy megtalálható-e itt az aláíró tanúsítványunk, valamint (ha időbélyegezni is szeretnénk a dokumentumokat) az időbélyeg kéréshez szükséges autentikációs tanúsítványunk:

| 🔒 Di | 🔒 Digitális azonosító és megbízható tanúsítvány beállításai |                                                                                                    |     |
|------|-------------------------------------------------------------|----------------------------------------------------------------------------------------------------|-----|
| +    | Digitális azonosítók                                        | 💼 🥢 🛪 🛐 Tanúsítvány részletei 🏾 i kaportálás 🛛 Frissítés 💿 Azonosító eltávolítása                                                                        |     |
|      | Megbízható tanúsítvány                                      | Név Kiállító Tároló mechanizmus                                                                                                    | Lej |
|      |                                                             | jolathy.daniel@nisz.hu <jolathy.da communications="" server="" tanúsítványtár<="" td="" windows=""><td>201</td></jolathy.da>                             | 201 |
|      |                                                             | TKASZ-MTKR - Admin 2 <null@ni tanúsítványkiadó="" tanúsítványtár<="" td="" teszt="" titkosító="" windows=""><td>201</td></null@ni>                       | 201 |
|      |                                                             | Joláthy Dániel <jolathy.daniel@nis -="" fokozott="" g="" tanúsítványkiadó="" tanúsítványtár<="" td="" v2="" windows=""><td>201</td></jolathy.daniel@nis> | 201 |
|      |                                                             | PKI ÜKI TS AUTH <info@hiteles.go -="" kor="" tanúsítványkiadó="" tanúsítványtár<="" td="" titkosító="" windows=""><td>201</td></info@hiteles.go>         | 201 |
|      |                                                             |                                                                                                    |     |
|      |                                                             |                                                                                                    | *   |
|      |                                                             |                                                                                                    | ^   |
|      |                                                             | Joláthy Dániel                                                                                                    |     |
|      |                                                             | NISZ Nemzeti Infokommunikációs Szolgáltató Zrt.                                                                                                    |     |
|      |                                                             | Kiállító: Fokozott Tanúsítványkiadó v2 - GOV CA                                                                                                    |     |
|      |                                                             | NISZ Nemzeti Infokommunikációs Szolgáltató Zrt.                                                                                                    |     |
|      |                                                             | Érvényesség<br>2014/02/24 17:19:29 +02'00'<br>kezdete:                                                                                                   |     |
|      |                                                             | Érvényesség vége: 2016/02/24 17:19:29 +02'00'                                                                                                    |     |
|      |                                                             | Előirányzott Tranzakció aláirása, Dokumentum aláirása, Ügyfél-hitelesítés, E-mail-                                                                       |     |
|      |                                                             | használat: védelem                                                                                                    |     |
|      |                                                             |                                                                                                    |     |
|      |                                                             |                                                                                                    |     |
|      |                                                             |                                                                                                    |     |
|      |                                                             |                                                                                                    |     |
|      |                                                             |                                                                                                    | -   |

Ha a Windows tanúsítványtárába előzőleg már telepítettük ezeket a tanúsítványokat (vagy a chipkártyát/USB tokent csatlakoztattuk a számítógéphez), és az Adobe Reader együttműködik a Windows rendszerrel (ld. előző beállítás) akkor itt meg kell jelenniük.

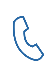

+36 1 795 7200

 $\bigcirc$ 

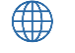

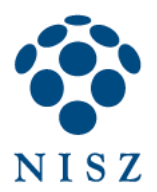

Amennyiben időbélyegezni is szeretnénk a dokumentumunkat, be kell állítani az időbélyeg URL-t. Ehhez kattintsunk a *Dokumentum időbélyegzője* mezőben a *Tovább* gombra:

| Beállítások                                                                                   |                                                                                                    |
|-----------------------------------------------------------------------------------------------|----------------------------------------------------------------------------------------------------|
| Kategóriák:                                                                                   |                                                                                                    |
| Általános<br>Dokumentumok<br>Megjegyzés<br>Oldalmegjelenítés<br>Teljes képernyő               | Elektronikus alairasok<br>Létrehozás és megjelenés<br>• Aláírás-létrehozási vezérlő beállítások<br>• Beállítható a dokumentumbeli aláírások megjelenése<br>Tovább |
| -<br>3D és multimédia<br>Aláírások<br>Azonosítás<br>Biztonság                                 | Ellenőrzés<br>• Beállítható az aláírás-hitelesítés módja és ideje Tovább                                                                                          |
| Biztonság (nagyobb)<br>Egység<br>Ellenőrzés<br>E-mail fiókok<br>Helyesírás<br>Horziférbetőcén | Azonosítók és megbízható tanúsítványok<br>• Aláírási azonosítók létrehozása és kezelése<br>• Dokumentummegbízhatósági hitelesítő adatok kezelése Tovább           |
| Internet<br>JavaScript<br>Keresés<br>Megbízhatóságkezelő                                      | Dokumentum időbélyegzője<br>• Időbélyegző-kiszolgáló beállítása Tovább                                                                                            |

A "+" gomb megnyomásával adjuk meg a Kormányzati Hitelesítés-szolgáltató időbélyeg URL-jét:

| 🔒 Kiszolgáló beállításai                      |                                                                                                    |
|-----------------------------------------------|----------------------------------------------------------------------------------------------------|
| Címtár kiszolgálók<br>Időbélyegző-kiszolgálók | Szerkesztés Szerkesztés Exportálás Reportálás Eltávolítás i Töröl<br>URL                                                                                                    |
|                                               | Időbélyegző-kiszolgálók konfigurálása                                                                                                    |
|                                               | Konfiguráljon alapbeállitás szerinti <i>Időbélyegző-kiszolgálót</i> , ha aláiráskor<br>megbizható időbélyegzőt kiván beágyazni. Munkacsoportban dolgozva<br>előfordulhat, hogy a rendszergazda biztosítja az időbélyegző-kiszolgáló<br>konfigurációs adatait.                                                                                                    |
|                                               | Jelölje ki az egyik fenti tételt, majd kattintson a <i>Szerkesztés</i> elemre a<br>beállítások megtekintéséhez és módosításához, illetve kattintson az <i>Új</i><br>elemre időbélyegző-kiszolgáló felvételéhez és konfigurálásához.<br>Alapértelmezett kiszolgáló adható meg az <i>Alapértelmezetté tesz</i> elemmel.<br>Ha ki van jelölve alapértelmezett kiszolgáló, akkor az időbélyegző minden<br>létrehozott aláirásba beágyazódik. |
|                                               | Az <i>Exportálás</i> elemre kattintva megoszthatja másokkal időbélyegző-<br>kiszolgálójának beállításait.                                                                                                    |

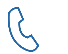

+36 1 795 7200

(a)

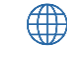

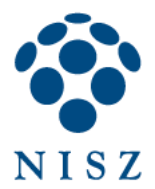

Adjunk meg egy tetszőleges nevet. A kiszolgáló URL-hez pedig írjuk be a következőt, majd OK:

https://tsa.hiteles.gov.hu/ts

| Idobélyegzo-kiszolgáló | szerkesztése                  |
|------------------------|-------------------------------|
| Név: NISZ Zrt.         |                               |
| Kiszolgáló beállítás   | ai                            |
| Kiszolgáló URL:        | https://tsa.hiteles.gov.hu/ts |
| 🔲 Ehhez a kiszolg      | gálóhoz be kell jelentkeznem  |
| Felhasználónév:        |                               |
| Jelszó:                |                               |
|                        |                               |
|                        |                               |
|                        |                               |
|                        | OK Mégse                      |

Jelöljük ki az újonnan felvett szolgáltatót, és kattintsunk az Alapértelmezetté tesz gombra:

| 🔒 Kiszolgáló beállításai                      | X                                                                                                    |
|-----------------------------------------------|----------------------------------------------------------------------------------------------------|
| Címtár kiszolgálók<br>Időbélyegző-kiszolgálók | Image: Second second second |
|                                               | Időbélyegző-kiszolgálók konfigurálása         Időbélyegző-kiszolgálók konfigurálása         Konfiguráljon alapbeállítás szerinti Időbélyegző-kiszolgálót, ha aláiráskor megbizható időbélyegzőt kiván beágyazni. Munkacsoportban dolgozva előfordulhat, hogy a rendszergazda biztosítja az időbélyegző-kiszolgáló konfigurációs adatait.         Jelölje ki az egyik fenti tételt, majd kattintson a Szerkesztés elemre a beállítások megtekintéséhez és módosításához, illetve kattintson az Új elemre időbélyegző-kiszolgáló felvételéhez és konfigurálásához                                                                                                    |

Végül zárjuk be a beállítási ablakot.

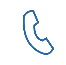

+36 1 795 7200

(a)

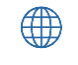

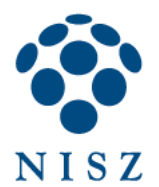

## 3. PDF DOKUMENTUM ALÁÍRÁSA, IDŐBÉLYEGZÉSE – ADOBE READER XI

Ha egyszer az Adobe Readert megfelelően beállítottuk, akkor ezt követően a PDF dokumentumok aláírása, illetve időbélyegzése az alábbiak szerint történik.

Nyissuk meg az aláírni kívánt dokumentumot, és kattintsunk az Adobe Reader ablak fejlécében található Aláírás gombra (egyes Adobe Reader verziókban "Kitöltés és aláírás" gomb)!

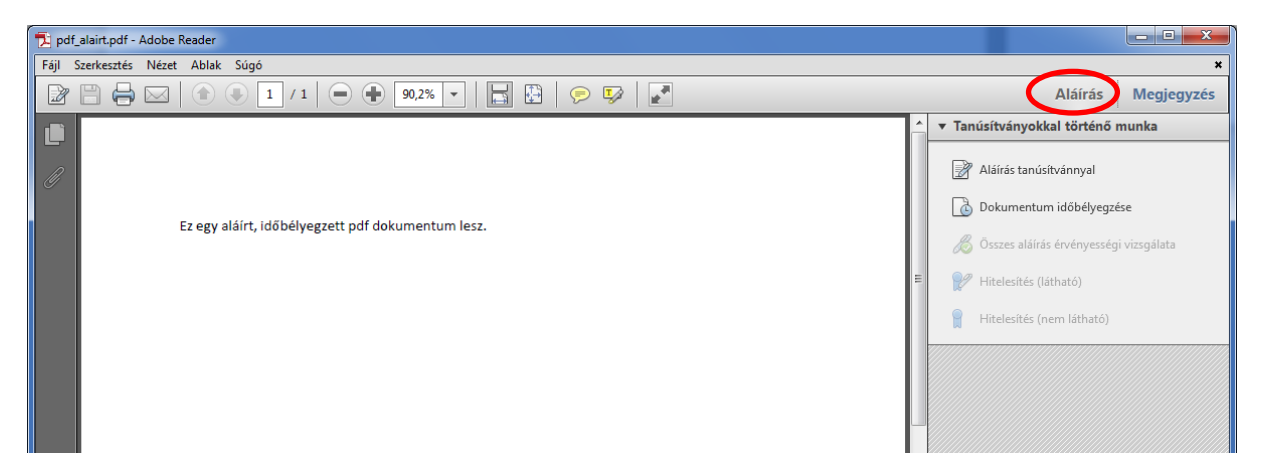

Válasszuk az Aláírás tanúsítvánnyal gombot! Az egérkurzor kijelölővé változik. Rajzoljunk egy téglalap formát a dokumentum egy üres területére, ahol nem zavar más szöveget. A szoftver a dokumentum kijelölt területére fogja elhelyezni az aláírás adatait a felhasználó számára is olvasható formában.

| 🔁 pdf_alairt.pdf - Adobe Reader                   |                                                                                                    |                                |
|---------------------------------------------------|----------------------------------------------------------------------------------------------------|--------------------------------|
| Fájl Szerkesztés Nézet Ablak Súgó                 |                                                                                                    | *                              |
| 📝 💾 🖨 🖂   💿 🗊 / 1   📼 🕂 90,2% 🔻   🔚 🎦             | P                                                                                                  | Aláírás Megjegyzés             |
|                                                   | <u> </u>                                                                                           | Tanúsítványokkal történő munka |
| G                                                 | Dokumentum aláírása                                                                                |                                |
| Ez egy aláírt, időbélyegzett pdf dokumentum lesz. | Aláírás másként11: Joláthy Dániel (Fokozott Tanúsítványkiadó v2                                    | - GOV CA) : - ?                |
|                                                   | Tanúsítványkibocsátó: Fokozott Tanúsítványkiadó v2 - GOV CA                                        | Információ                     |
|                                                   | Megielenés: Normál szöveg<br>Joláthy Dániel Dániel Dániel Dokumentum zárolása az aláírást követeen | nutó)                          |

Megjelenik egy felugró ablak, amelyben kiválaszthatjuk, hogy mely tanúsítványunkkal szeretnénk aláírni a dokumentumot. Megjelölhetjük, hogy az aláírás után a dokumentum ne legyen többé szerkeszthető (Dokumentum zárolása), vagyis ne lehessen bele további megjegyzéseket vagy rajzjelöléseket elhelyezni.

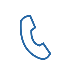

+36 1 795 7200

(a)

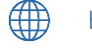

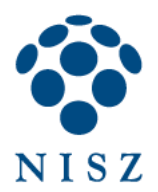

Az Aláírás gomb megnyomásakor el kell mentenünk az aláírt PDF dokumentumot.

Ha a szoftveres aláíró tanúsítvány telepítésekor beállította a személyes kulcs védelmét, akkor az alábbi ablak jelenik meg, ahol - Windows 7 esetén - engedélyeznünk kell a hozzáférést, ill. ha beállítottuk, meg kell adnunk a beállított jelszót. Windows 8 esetén csak a jelszót kell megadni, nincs engedélyezésre utaló dialógus.

| Engedély kérése kulcs használatához                                       |                                                                                       |  |
|---------------------------------------------------------------------------|---------------------------------------------------------------------------------------|--|
| A kulcs használatának engedélyezése vagy tiltása az<br>alkalmazás számára |                                                                                       |  |
| Kulcs neve:                                                               | A kulcs alkalmazás által meghatározott neve<br>Engedélyezés      Engedély megtagadása |  |
| Kulcsvédelem jelszava:                                                    | *****                                                                                 |  |
| Sulcs részleteinek megtekintés                                            | se OK Mégse                                                                           |  |

Kártyán vagy USB tokenen tárolt aláíró tanúsítvány és kulcspár esetén az alábbihoz hasonló ablak jelenik meg. Írjuk be az eszköz PIN kódját!

| Smart kártya |                             |        |
|--------------|-----------------------------|--------|
| <b>X</b>     | Kérem, írja be a PIN kódját | -      |
| OK           |                             | Törlés |

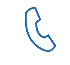

 $\bigcirc$ 

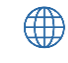

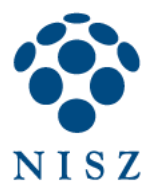

Amennyiben be van állítva időbélyegző URL, akkor az Adobe Reader megkísérli a dokumentum időbélyegzését is, amihez ki kell választanunk az időbélyegzéshez használatos autentikációs tanúsítványt.

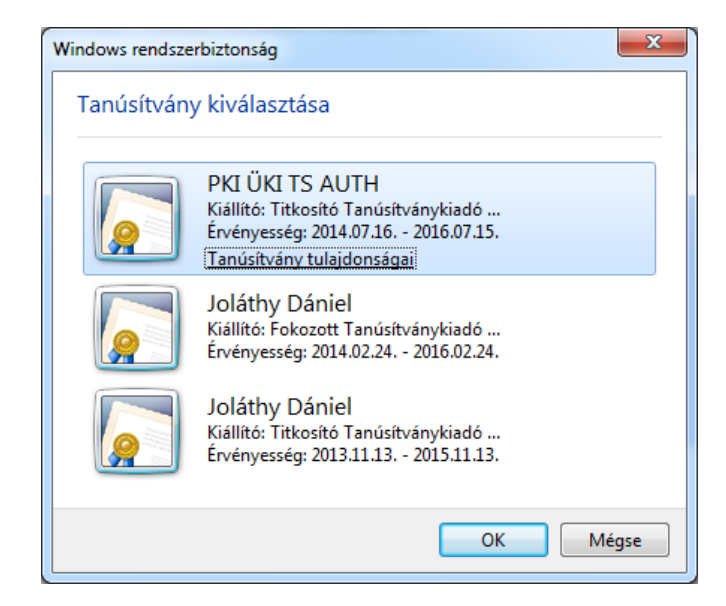

Végül a fejlécben megjelenik egy tájékoztatás az aláírás sikerességéről. Ha az Aláírás panelre kattintunk, akkor megjelennek az aláírás részletei:

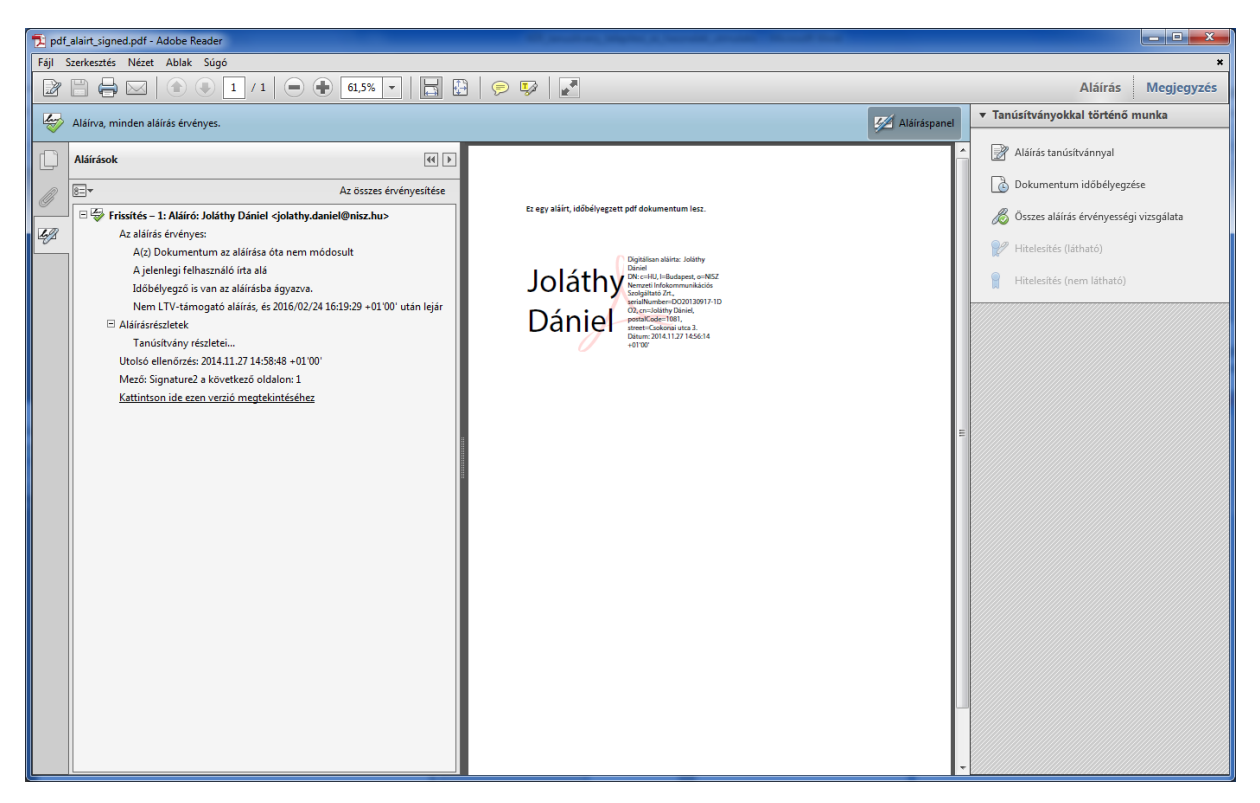

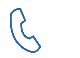

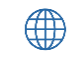

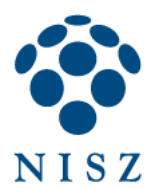

## 4. PDF DOKUMENTUM ALÁÍRÁSA, IDŐBÉLYEGZÉSE – ADOBE ACROBAT READER DC

Ha egyszer az Adobe Acorbat Reader DC-t megfelelően beállítottuk, akkor ezt követően a PDF dokumentumok aláírása illetve időbélyegzése az alábbiak szerint történik.

Nyissuk meg az aláírni kívánt dokumentumot, és kattintsunk az Adobe Acrobat Reader menüszalagján található Eszközök menüre, azon belül az Tanúsítványok gombra!

| AcrobatDC_alairas.pdf - Adobe Acrol | bat Reader DC                                   |                                          |                                 |                                             |
|-------------------------------------|-------------------------------------------------|------------------------------------------|---------------------------------|---------------------------------------------|
| Fájl Szerkesztés Nécst Ablak Súg    | gó                                              |                                          |                                 | ×                                           |
| Eleje Eszközök Doku                 | mentum                                          |                                          |                                 | Bejelentkezés                               |
| Q Eszközök keresése                 |                                                 |                                          |                                 |                                             |
| Megjegyzés<br>Megnyitás 🔹           | Bélyegző<br>Megnyitás 💌                         | Tanúsítványok<br>Megnyttas               | Mérés<br>Megnyitás 💌            | ▲ Oldalak rendezése Hozzáadás ▼             |
| Beolvasások javítása                | Védelem                                         | Fájlok kombinálása                       | Űrlap készítése                 | PDF optimalizálása                          |
| Megrövidítés<br>Hozzáadás 💌         | Dokumentumok<br>összehasonlítása<br>Hozzáadás 🔹 | Küldés<br>megjegyzésekhez<br>Hozzáadás 💌 | Művelet varázsló<br>Hozzáadás 💌 | Egyéni eszköz<br>Iétrehozása<br>Hozzáadás 💌 |
| Nyomdai gyártás                     | Hozzáférhetőség                                 | PDF szabványok                           | Rich Media                      | JavaScript +                                |

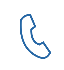

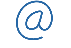

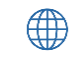

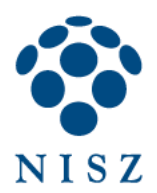

### A menüszalagon kattintsunk a Digitális aláírás gombra!

| 🔁 AcrobatDC_alairas.pdf - Adobe Acrobat Reader DC                                                                                                    |               |
|----------------------------------------------------------------------------------------------------|---------------|
| Fájl Szerkesztés Nézet Ablak Súgó                                                                                                    | ×             |
| Eleje Eszközök Dokumentum 💾 🖶 🖂 Q 👚 🕢 1 / 1                                                                                                    | Bejelentkezés |
| 🔗 Tanúsítványok - 🔗 Digitális aláírás 🕞 Időbélyegző 🔗 Összes aláírás érvényességi vizsgálata                                                                                                    | ×             |
| Dokumentum aláírása teszt - Adobe Acrobat Reader DC                                                                                                    | E             |
|                                                                                                    | Ŧ             |
|                                                                                                    |               |
| Acrobat Reader                                                                                                    |               |
| Az egér bal gombját lenyomva húzással jelölje ki azt a területet, ahol meg<br>szeretné jeleníteni az aláírást. A kívánt terület kijelölése után folytassa az aláírási<br>folyamat következő lépésével.<br>Ne jelenjen meg többé ez az üzenet |               |
| UK                                                                                                    |               |

(a) info@hiteles.gov.hu

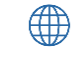

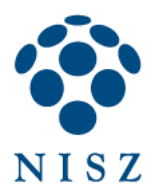

Az egérkurzor kijelölővé változik. Rajzoljunk egy téglalap formát a dokumentum egy üres területére, ahol nem zavar más szöveget. A szoftver a dokumentum kijelölt területére fogja elhelyezni az aláírás adatait a felhasználó számára is olvasható formában.

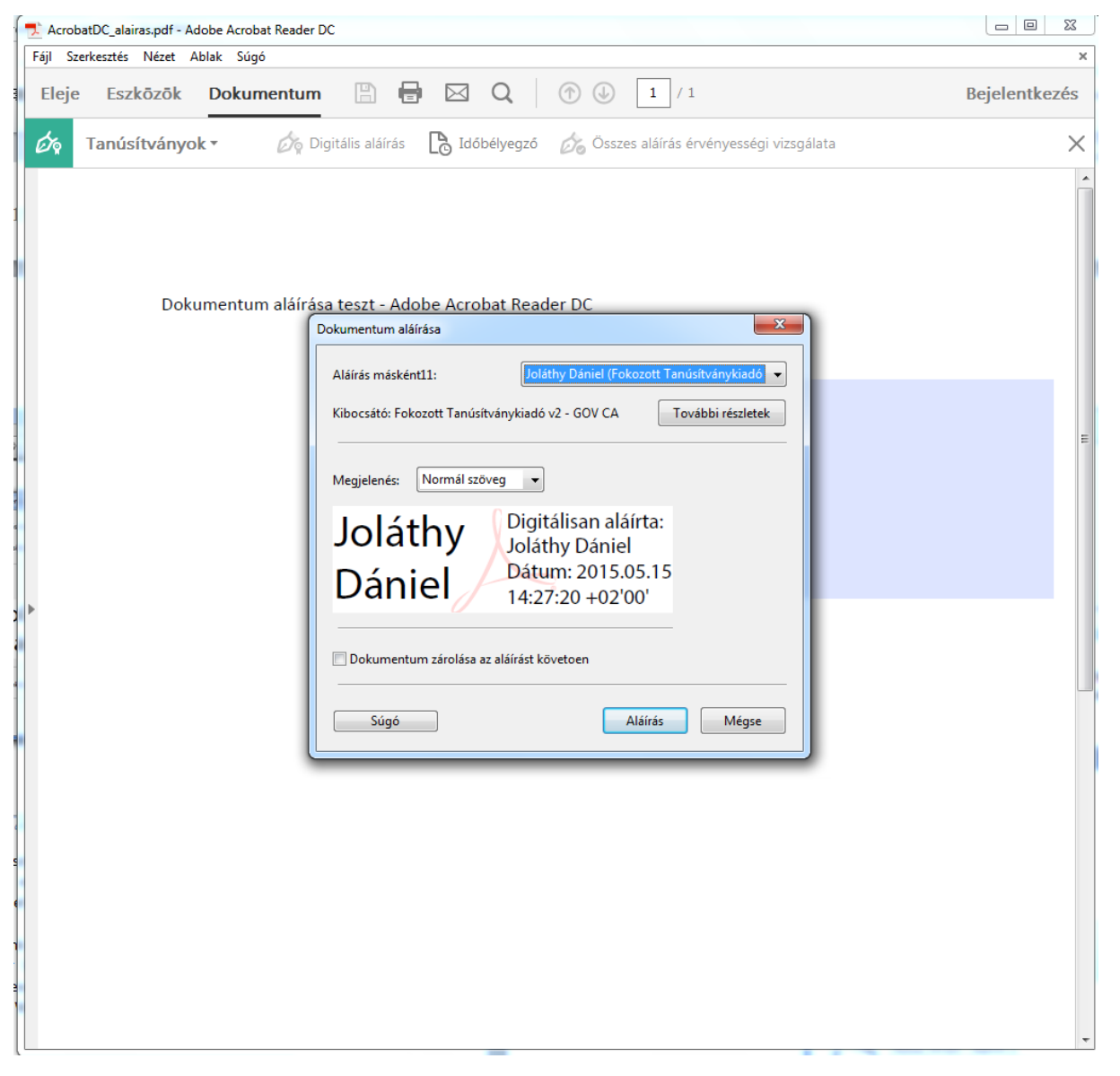

Megjelenik egy felugró ablak, amelyben kiválaszthatjuk, hogy mely tanúsítványunkkal szeretnénk aláírni a dokumentumot. Megjelölhetjük, hogy az aláírás után a dokumentum ne legyen többé szerkeszthető (zárolás), vagyis ne lehessen bele további megjegyzéseket vagy rajzjelöléseket elhelyezni.

Az Aláírás gomb megnyomásakor el kell mentenünk az aláírt PDF-et.

 $\bigcirc$ 

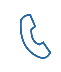

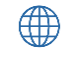

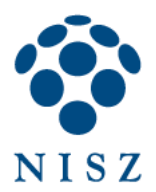

Ha a szoftveres aláíró tanúsítvány telepítésekor beállította a személyes kulcs védelmét, akkor az alábbi ablak jelenik meg, ahol - Windows 7 esetén - engedélyeznünk kell a hozzáférést, ill. ha beállítottuk, meg kell adnunk a beállított jelszót. Windows 8 esetén csak a jelszót kell megadni, nincs engedélyezésre utaló dialógus.

| Engedély kérése kulcs használatához                                       |                                                                                           |  |
|---------------------------------------------------------------------------|-------------------------------------------------------------------------------------------|--|
| A kulcs használatának engedélyezése vagy tiltása az<br>alkalmazás számára |                                                                                           |  |
| Kulcs neve:                                                               | A kulcs alkalmazás által meghatározott neve<br>© Engedélyezés      © Engedély megtagadása |  |
| Kulcsvédelem jelszava:                                                    | *****                                                                                     |  |
| ✓ Kulcs részleteinek megtekintés                                          | se OK Mégse                                                                               |  |

Kártyán vagy USB tokenen tárolt aláíró tanúsítvány és kulcspár esetén az alábbihoz hasonló ablak jelenik meg. Írjuk be az eszköz PIN kódját!

| Smart kártya |                                 |        |
|--------------|---------------------------------|--------|
| 8            | Kérem, írja be a PIN kódját<br> |        |
| ОК           |                                 | Törlés |

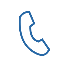

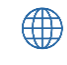

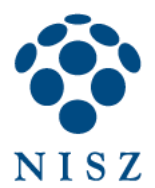

Amennyiben be van állítva időbélyegző URL, akkor az Acrobat Reader megkísérli a dokumentum időbélyegzését is, amihez ki kell választanunk az időbélyegzéshez használatos autentikációs tanúsítványt (TSA AUTH).

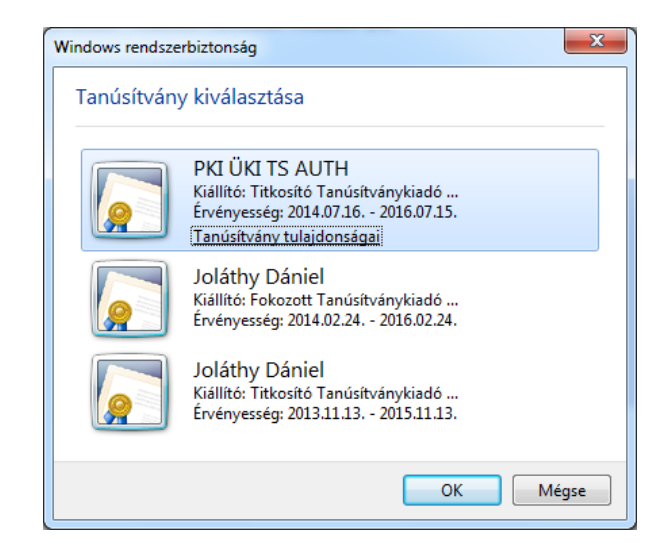

Végül a fejlécben megjelenik egy tájékoztatás az aláírás sikerességéről. Ha az Aláírás panelre kattintunk, akkor megjelennek az aláírás részletei:

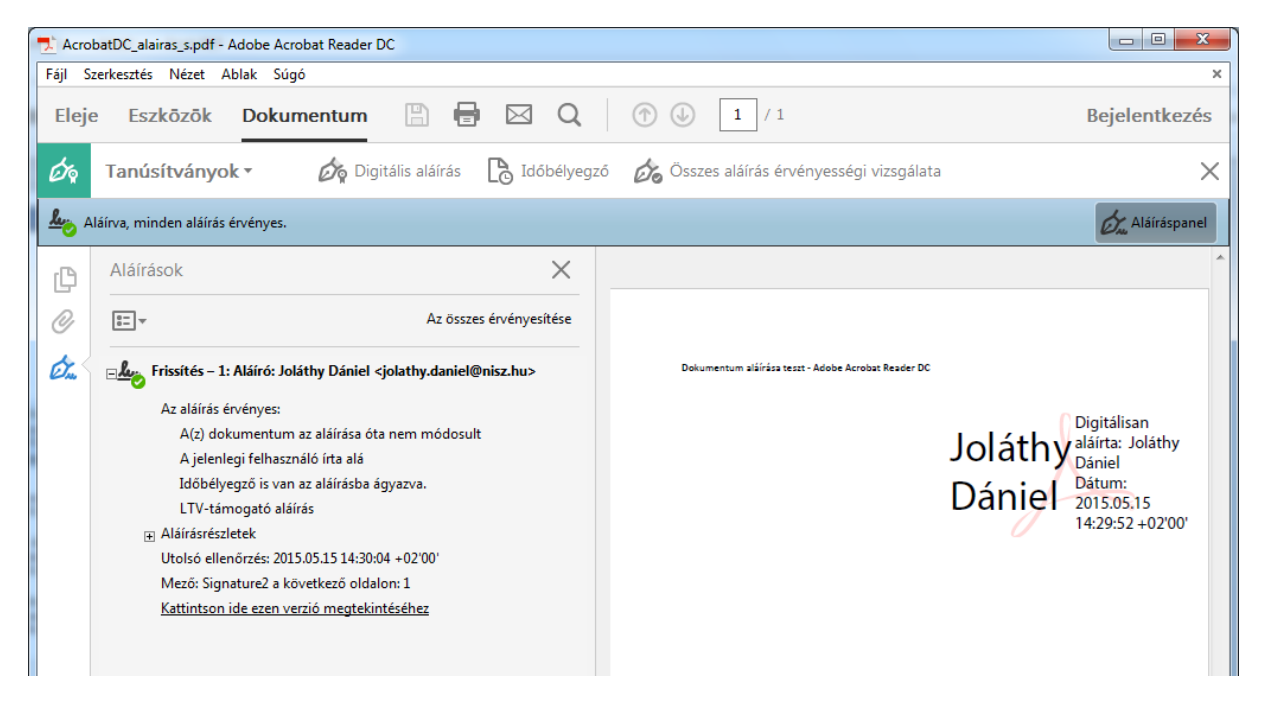

G

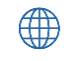

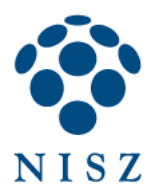

### 5. HIBAKERESÉS

Előfordulhat, hogy a helyes telepítés és konfiguráció ellenére az Adobe (Acrobat) Reader nem teszi lehetővé pdf dokumentumok aláírását. Ilyenkor az *Aláírás tanúsítvánnyal* gomb szürke, inaktív. Ennek több oka lehet:

Régi Adobe Reader verzió van telepítve a számítógépre: 11.0.0, vagy korábbi.

Megoldás: töltse le az Adobe honlapjáról a legfrissebb verziójú Adobe Readert, és telepítse!

A pdf készítője (aki létrehozta a dokumentumot) nem engedélyezte, hogy a dokumentumot alá lehessen írni digitális azonosítóval. Ez jellemzően akkor fordul elő, ha a készítő Acrobat Professional, vagy ehhez hasonló pdf szerkesztő programmal hozta létre a pdf-et.

Megoldás: kérje meg a dokumentum készítőjét, hogy engedélyezze az aláírás funkciót.

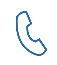

 $\bigcirc$ 

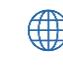